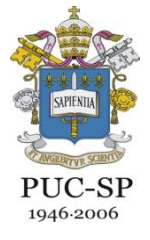

GeoGebra e Educação Matemática: pesquisa, experiências e perspectivas.

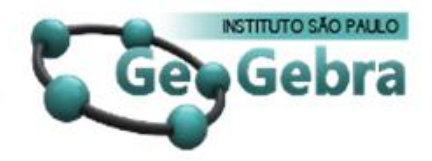

13 a 15 de Novembro de 2011

## O GEOGEBRA NA CONSTRUÇÃO DO SIGNIFICADO DO NÚMERO PI

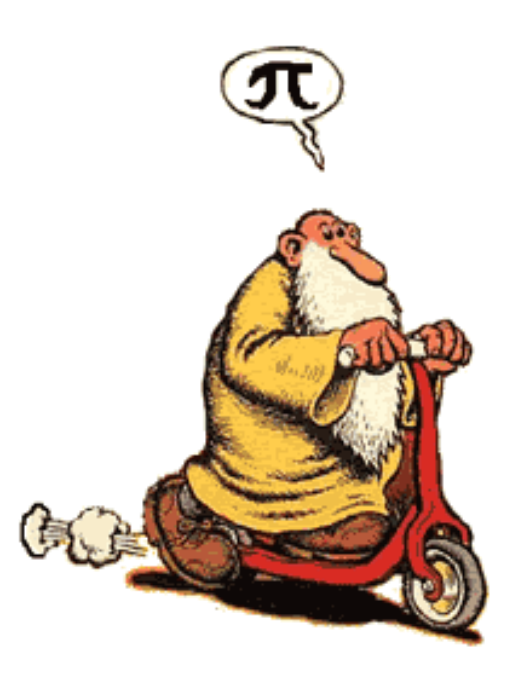

Aline Dutra – Instituto de Educ. Beatíssima Virgem Maria Marcelo Ferreira - Centro Paula Souza Ruth Ribas Itacarambi - Faculdades Oswaldo Cruz Vanessa Righi – IFSP - Campus Guarulhos

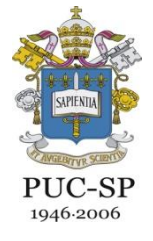

GeoGebra e Educação Matemática: pesquisa, experiências e perspectivas.

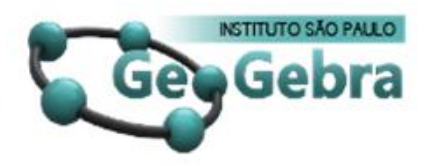

13 a 15 de Novembro de 2011

## Objetivos:

- Este trabalho apresenta como foco a Modelagem Matemática no desenvolvimento dos conceitos de perímetro de uma circunferência e do cálculo do número π.
- Verificar a construção dos significados das noções a partir de atividades com materiais didáticos de manipulação e atividades organizadas para o uso do software GEOGEBRA.

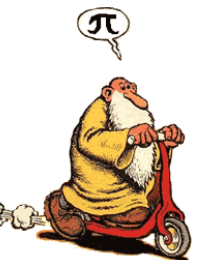

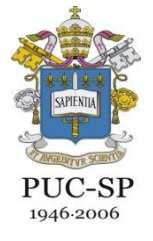

GeoGebra e Educação Matemática: pesquisa, experiências e perspectivas.

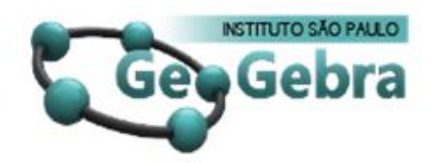

13 a 15 de Novembro de 2011

## Linha de Pesquisa:

✓ Modelagem Matemática

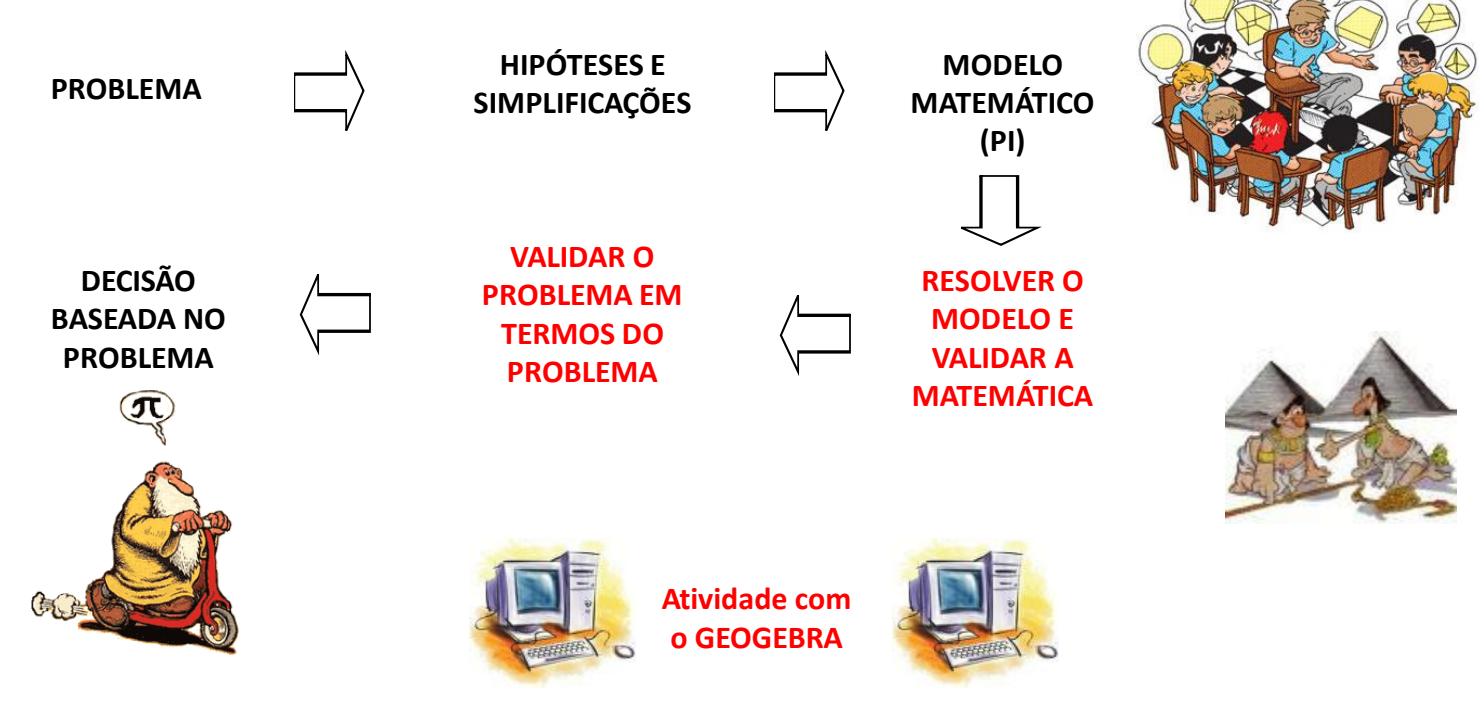

Resolução de Problemas Aplicados (Envolvendo Modelagem Matemática) Fonte: BEAN (2001)

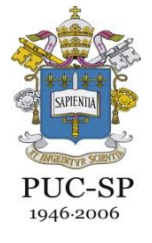

GeoGebra e Educação Matemática: pesquisa, experiências e perspectivas.

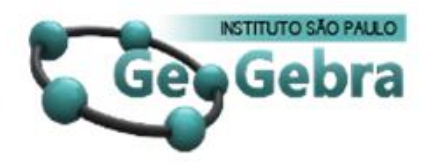

13 a 15 de Novembro de 2011

#### Atividades:

- ✓ Experiência com materiais didáticos
- ✓ Atividades elaboradas usando o software Geogebra.

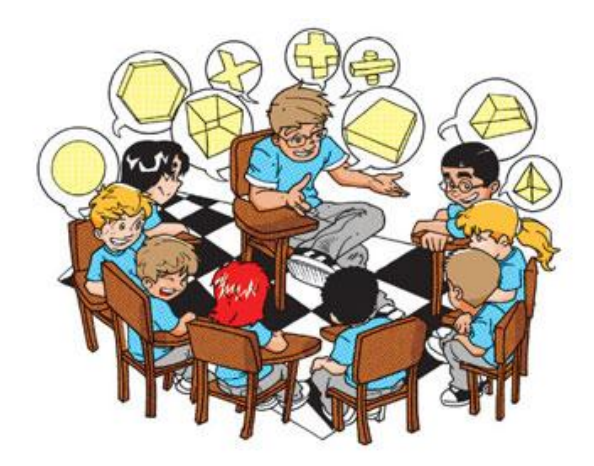

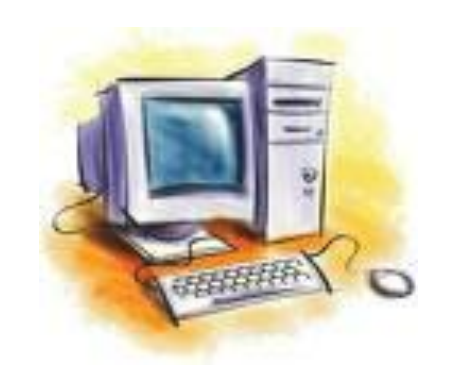

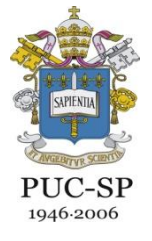

GeoGebra e Educação Matemática: pesquisa, experiências e perspectivas.

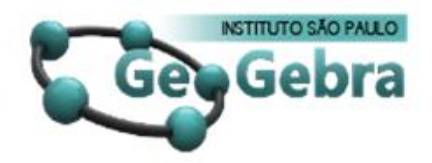

13 a 15 de Novembro de 2011

#### • Materiais utilizados

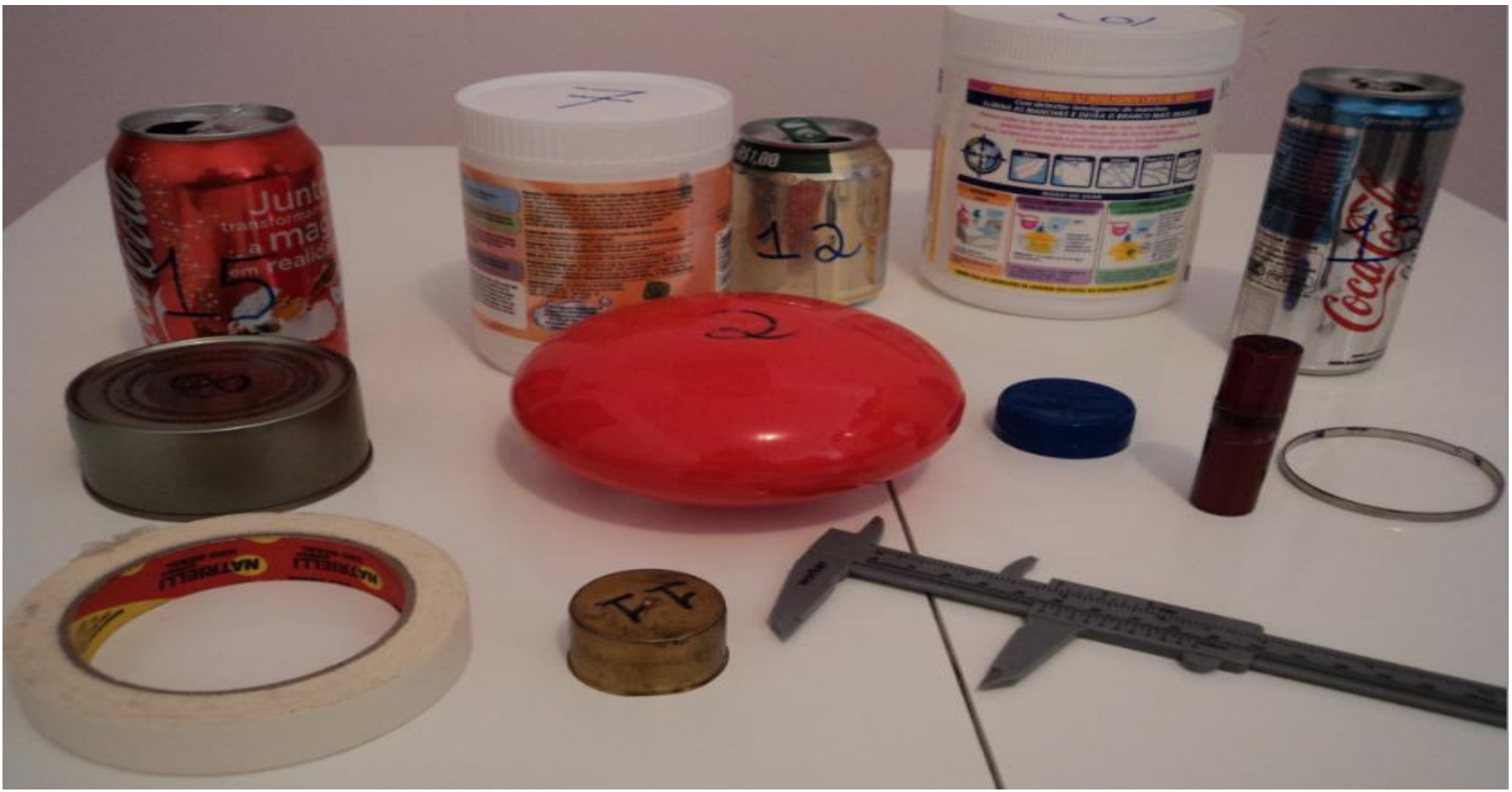

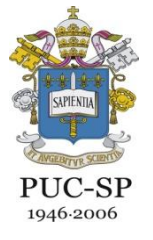

GeoGebra e Educação Matemática: pesquisa, experiências e perspectivas.

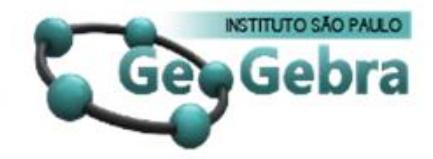

#### 13 a 15 de Novembro de 2011

## Registros da Atividade com os materiais

| Tabela 1 (MEDIDAS DE OBJETOS CIRCULARES) |            |                                 |       |               |  |
|------------------------------------------|------------|---------------------------------|-------|---------------|--|
| Nº do objeto                             | Esboço     | Comprimento Diâmetro (d)<br>(C) |       | $\frac{C}{d}$ |  |
| 1                                        |            | 264                             | 80    | 3,30          |  |
| 2                                        | 577        | 4550                            | 1950  | 3-14          |  |
| 3                                        | $\bigcirc$ | 9500                            | 970   | 3,08          |  |
| 4                                        | $\bigcirc$ | 2080                            | 64,4  | 3,07          |  |
| 5                                        | R          | 150,0                           | 498   | 342           |  |
| 6                                        |            | 357-un                          | 767   | 3-18          |  |
| 7                                        |            | 01-1000                         | D-rem | 376           |  |

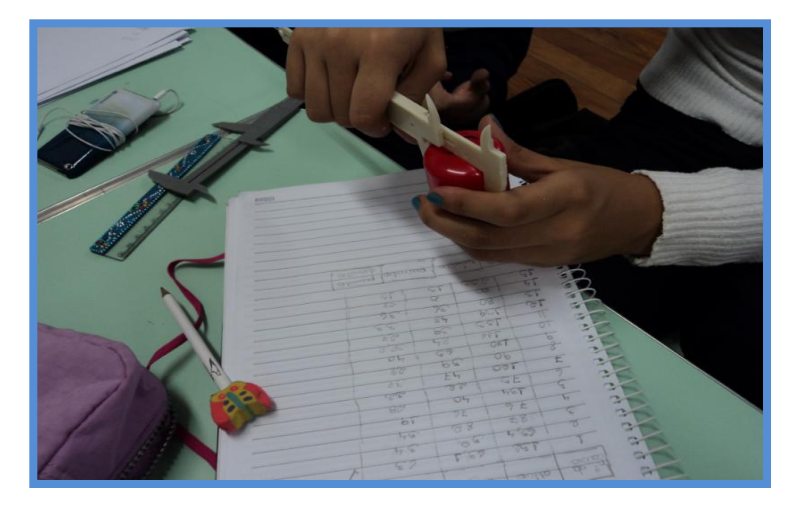

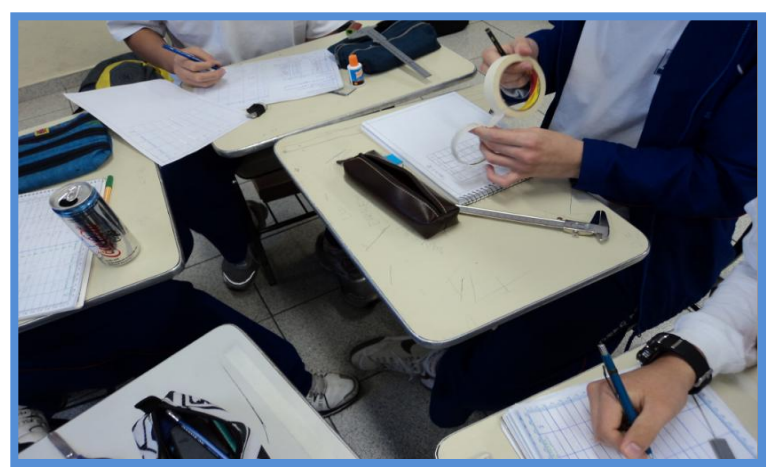

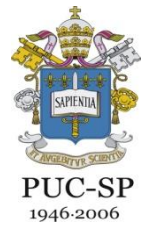

GeoGebra e Educação Matemática: pesquisa, experiências e perspectivas.

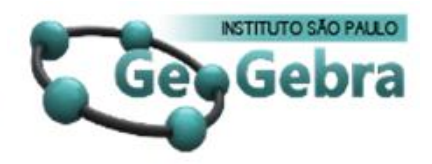

13 a 15 de Novembro de 2011

#### História da Matemática:

Alunos: "Sempre dá 3..."

 $\pi$  = 3,14 irracional? ou racional (C/d)?

Aluno: "Prof., eu somei tudo e dividi por 16 e deu 3,16..."

 Percebemos a necessidade de utilizarmos alguns elementos da história da matemática

como recurso para mostrarmos o significado do desenvolvimento do número  $\pi$  e na evolução do conhecimento geométrico.

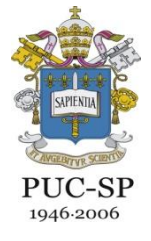

GeoGebra e Educação Matemática: pesquisa, experiências e perspectivas.

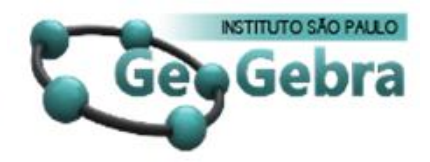

13 a 15 de Novembro de 2011

## Registro da atividade com o GEOGEBRA

Aluno 1

1- Preencha a tabela com o auxílio do programa Geogebra

| Raio (r) | Diâmetro (d) | Comprimento (C) | C/d  |
|----------|--------------|-----------------|------|
| 2,0 cm   | 4cm          | 12,57           | 3,14 |
| 3,0 cm   | 6 cm         | 18,85           | 3,14 |
| 5,0 cm   | 10 cm        | 31,42           | 3,14 |
| 12,0 cm  | 24cm         | 45,4            | 3,14 |

Analise a tabela anterior, preenchida, e responda às seguintes perguntas:

- Aluno 2
- 1- Preencha a tabela com o auxílio do programa Geogebra

| Diâmetro (d) | Comprimento (C)                                     | C/d                                                                                                 |
|--------------|-----------------------------------------------------|----------------------------------------------------------------------------------------------------|
| 4,00m        | 12.57 cm                                            | 3,14 cm.                                                                                            |
| 6,00m        | 18,85 cm                                            | 3,14m                                                                                               |
| 10.00m       | 31.42 cm                                            | 3.14 cm                                                                                             |
| 24,00m       | 75,40 cm                                            | 3,14 cm                                                                                             |
|              | Diâmetro (d)<br>4,000m<br>6,00m<br>10,00m<br>24,00m | Diâmetro (d) Comprimento (C)   4,00m 12,57 cm   6,00m 18,85 cm   10,00m 31,42 cm   24,00cm 75,40 cm |

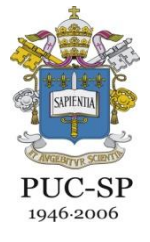

GeoGebra e Educação Matemática: pesquisa, experiências e perspectivas.

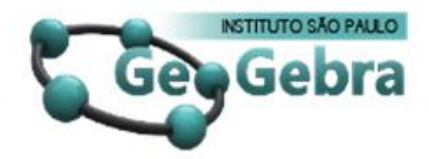

#### 13 a 15 de Novembro de 2011

# Atividade Geogebra

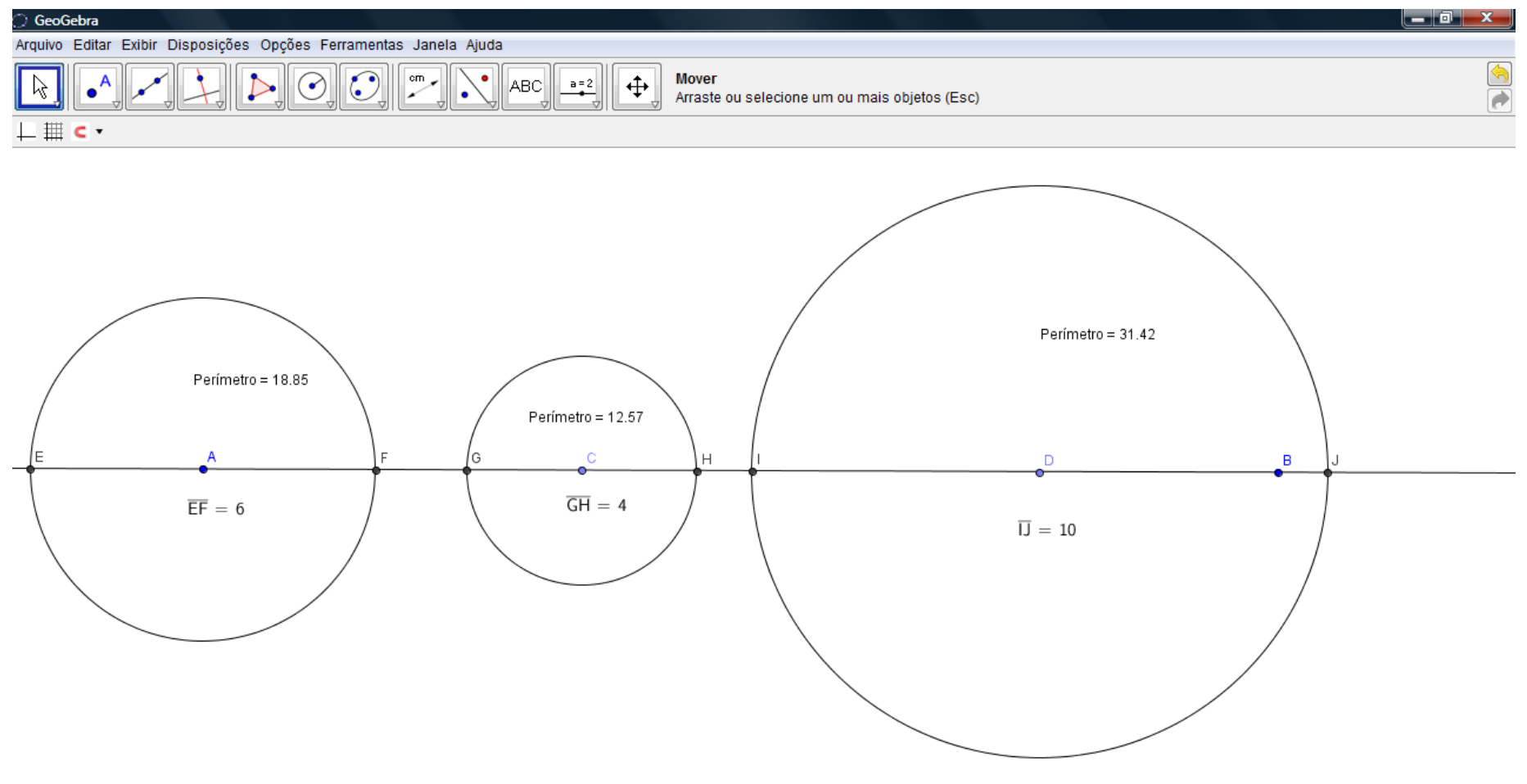

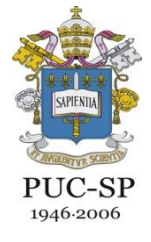

GeoGebra e Educação Matemática: pesquisa, experiências e perspectivas.

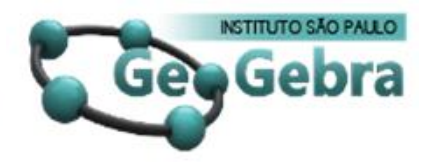

13 a 15 de Novembro de 2011

## O que você pode concluir sobre a razão C/d? Aluno 1

sempre veri dor aproxim

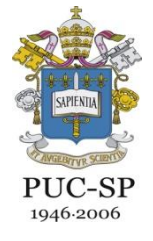

GeoGebra e Educação Matemática: pesquisa, experiências e perspectivas.

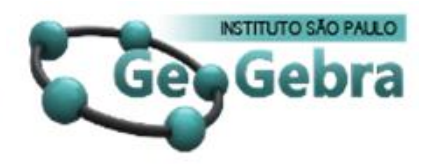

13 a 15 de Novembro de 2011

# Dado um diâmetro (d), como você determina o comprimento (C) da circunferência?

• Aluno 1

| Dado      | o d    | ismetro  | 0     | mut    | tipli cam | ios pelo  |
|-----------|--------|----------|-------|--------|-----------|-----------|
| velor     | spro   | rimado   | de    | ĩ      | e assim   | obtemps   |
| o Com     | primen | to Isso  | e P   | ossív. | 1 porqu   | e 0       |
| v tilizor | o dià  | metro en | n Vez | de     | 25 255 Im | e possive |

ear o dismetro multi

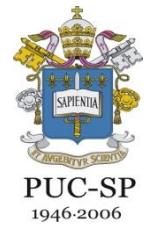

GeoGebra e Educação Matemática: pesquisa, experiências e perspectivas.

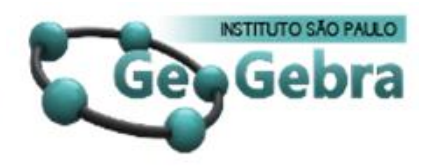

13 a 15 de Novembro de 2011

## Com base nas suas descobertas, o que você pode concluir sobre o comprimento de uma circunferência e seu diâmetro? Não se esqueça do $\pi$ !

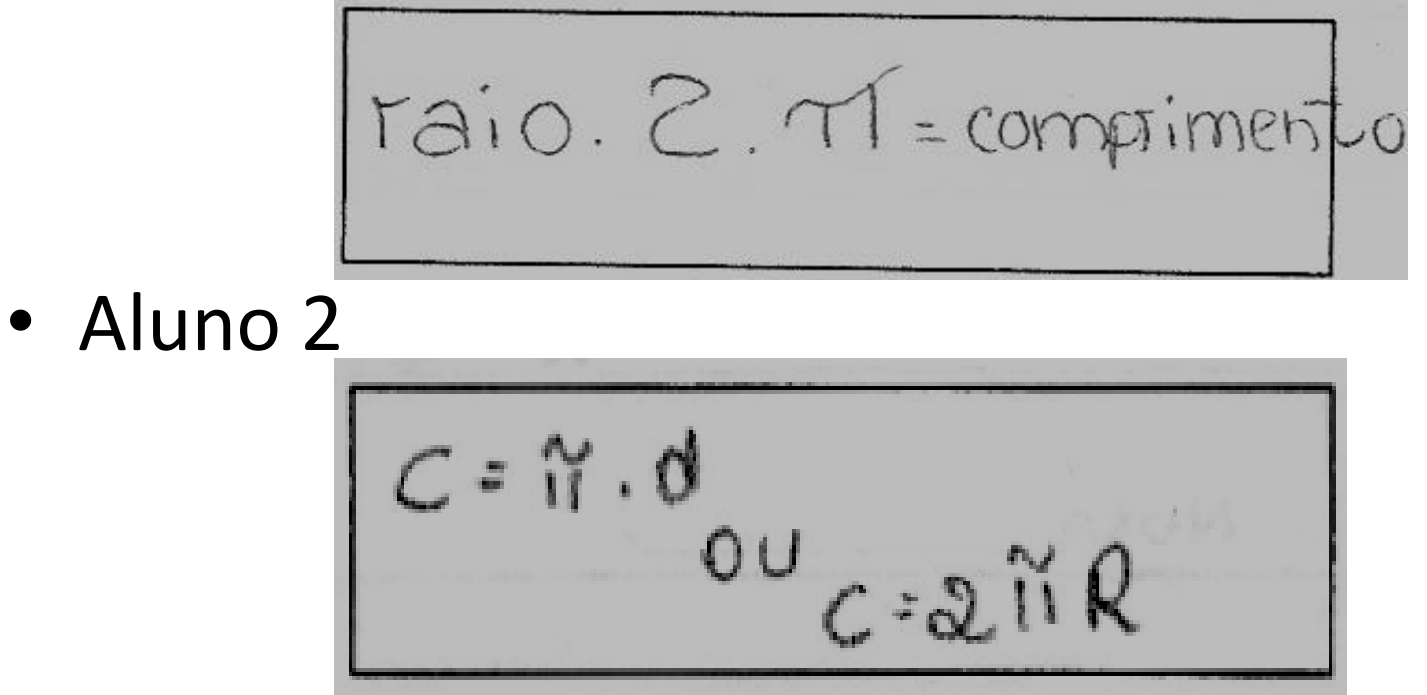

# Atividade Geogebra

- 1. Na parte inferior da tela do Geogebra (Entrada) digitar r = 1;
- Em objetos livres, clique com o botão direito do mouse sobre r = 1, selecione a opção "exibir objeto" e "exibir rotulo";
- 3. Ir na barra de ferramentas e selecionar a opção "circulo dados centro e raio";
- 4. Clique em um ponto qualquer da tela e digite o valor do raio "r";
- Com o mouse mova o ponto sobre "r" e observe o que acontece com a circunferência;
- Visto isso, vá em "r"clique com o botão direto do mouse e selecione a opção "Propriedades", selecione a aba "seletor" e defina o intervalo máximo e mínimo de sua circunferência, lembrando que o valor de medida não pode ser negativo;
- Ir na barra de ferramentas e selecionar a opção "Segmento com dado comprimento a partir de um ponto";
- 8. Clique sobre a circunferência, e digite a fórmula do comprimento conforme vimos no exercício 4 da atividade;
- 9. O que representa o segmento BC?

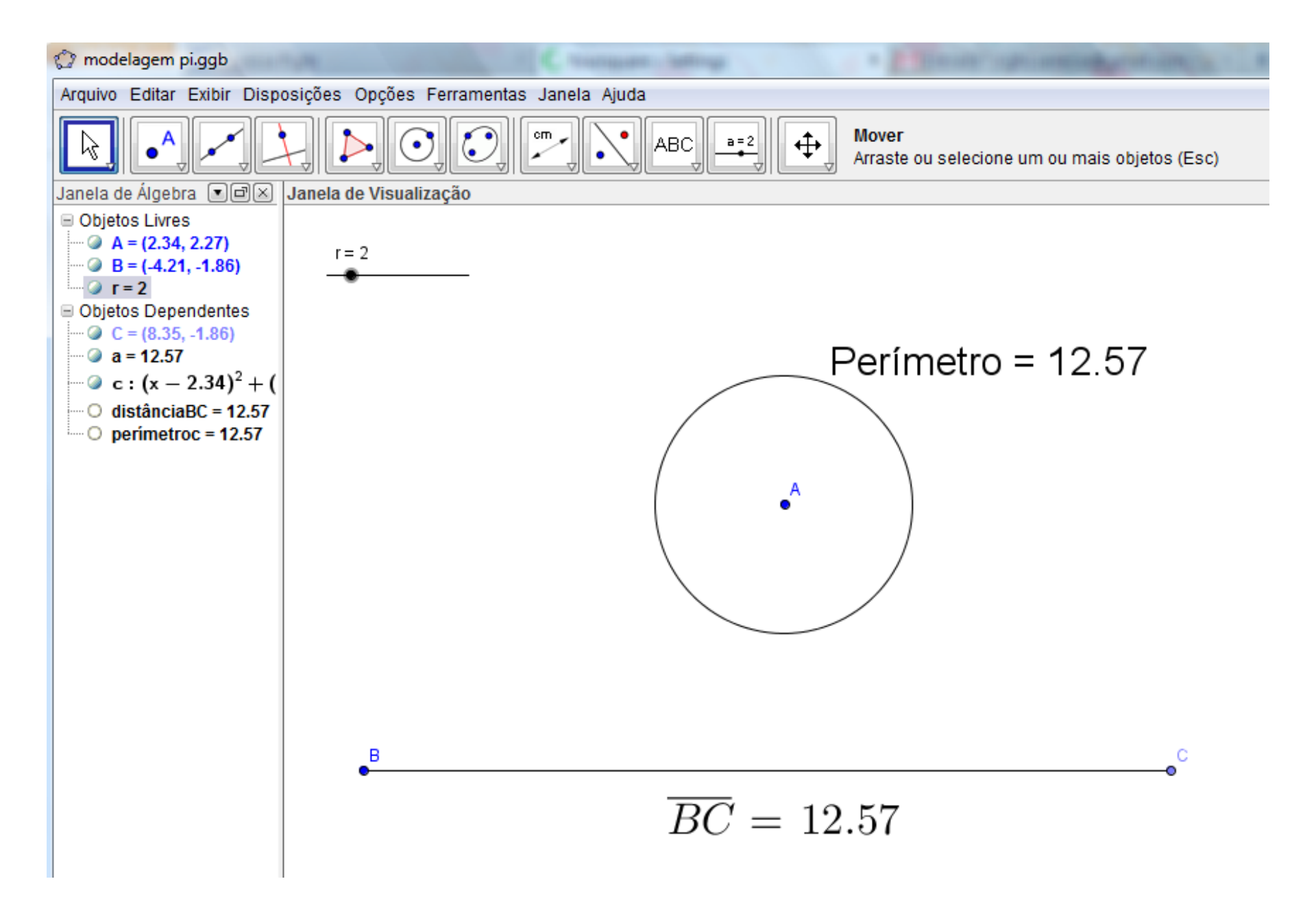

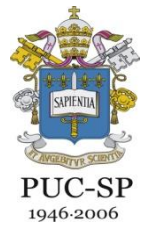

GeoGebra e Educação Matemática: pesquisa, experiências e perspectivas.

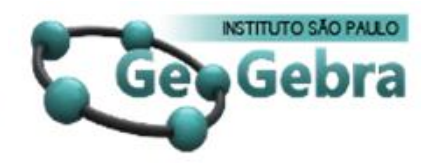

13 a 15 de Novembro de 2011

• Aluno 1

O que representa o segmento  $\overline{BC}$ ? epresenta o comprimento da circunferência

O que representa o segmento BC? regnento 30 significa o comprimen

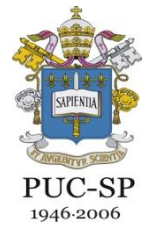

GeoGebra e Educação Matemática: pesquisa, experiências e perspectivas.

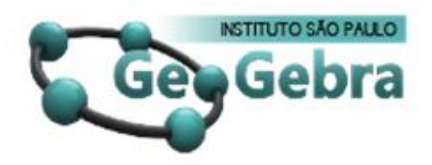

13 a 15 de Novembro de 2011

- Conclusão dos alunos
- Pergunta: Agora que você já fez vários experimentos, descreva como você encontrou a expressão do comprimento da circunferência.

En contrei a formula da circunferência quando estávamos na sala de informática fazendo os exercícios do Greo gebra. Quando tivernos que recificar a circunferência. Na aula de D.G. quando estavamos fazendo a. avaliação no Geogebre, relembrei quando aprendi a fórmula na aula de Algebra. Mas na aula de D.G. entendi melhor o motivo da formula C. 25 1- No momento en que no Greogebra fizemos a reizão do comprimento sobre diânetro, todas as regultadas deram 3,14.

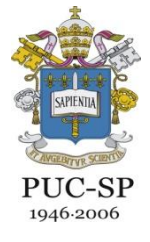

GeoGebra e Educação Matemática: pesquisa, experiências e perspectivas.

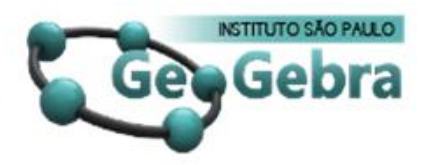

13 a 15 de Novembro de 2011

## Referências:

- BASSANEZI, R.C. Ensino-aprendizagem com modelagem matemática. 3. ed. São Paulo: Contexto, 2006.
- BARBOSA, J. C. Modelagem Matemática: O que é? Por que? Como? *Veritati, n. 4, p. 73* 80, 2004.
- BIEMBENGUT, Maria Sallet; HEIN, Nelson. Modelagem Matemática no Ensino. 4. ed. São Paulo. Contexto, 2007.
- FERREIRA, L.M. A Modelagem Matemática como Ferramenta no Ensino e Aprendizagem dos Conceitos Matemáticos Destinados á Formação Técnica/Tecnológica. 2009 (Dissertação de Mestrado)
- SANTOS, L.G. Número  $\pi$ : Histórico, sua racionalidade e transcendência.

SANTOS, O.S. C José. Uma Breve História de  $\pi$ 

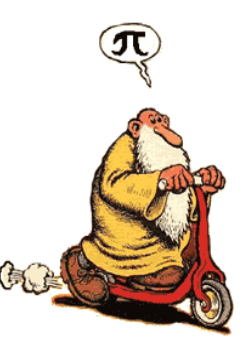

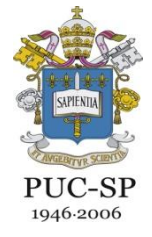

GeoGebra e Educação Matemática: pesquisa, experiências e perspectivas.

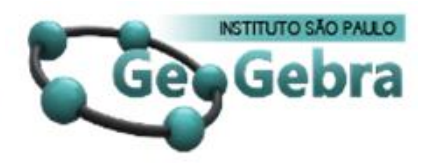

13 a 15 de Novembro de 2011

## Obrigada!

Aline: aline.dutra@uol.com.br Prof. Ruth: ritacarambi@yahoo.com.br Marcelo: marcelo\_lucio@metrosp.com.br Vanessa: righi.vanessa@gmail.com

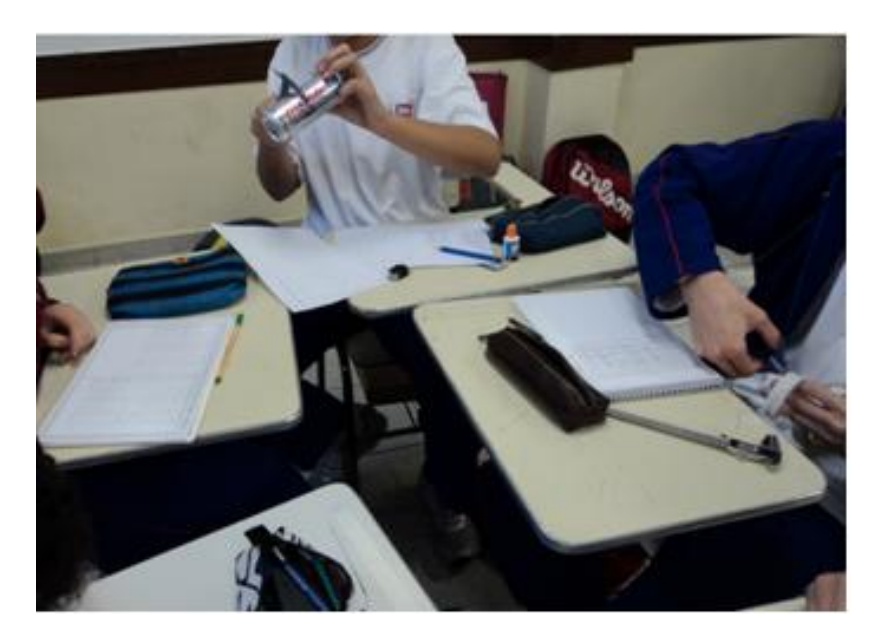

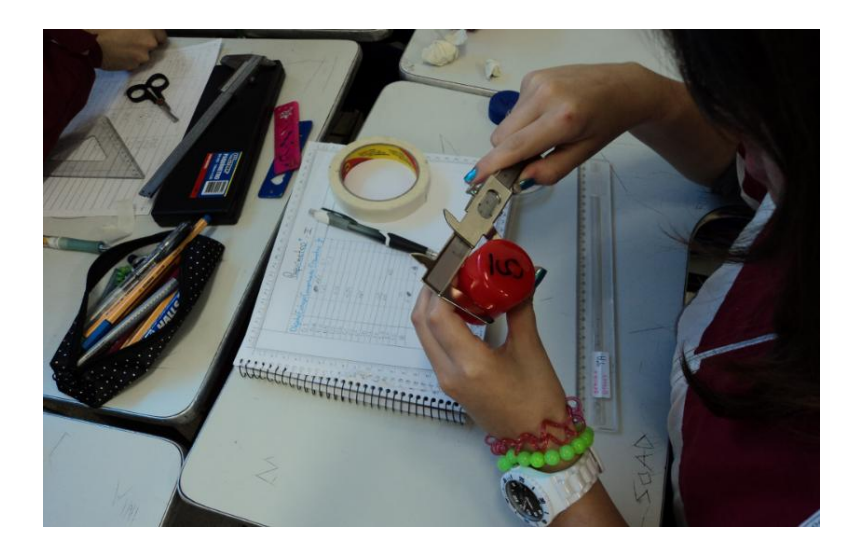